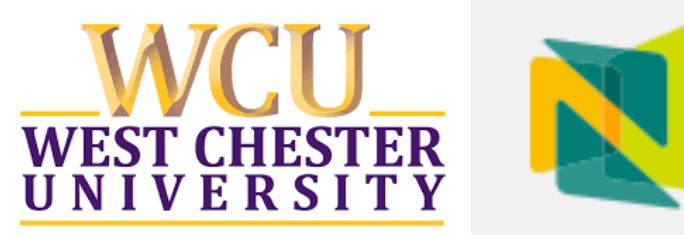

# Nuventive Assurance of Students Learning Program Review Guide

| Table of Contents                                                             |   |
|-------------------------------------------------------------------------------|---|
| GETTING STARTED                                                               | 2 |
| NAVIGATING TO PROGRAM REVIEW                                                  | 3 |
| NAVIGATING WITHIN PROGRAM REVIEW                                              | 4 |
| Running the Program Outcomes and Results Program Assessment<br>Report         | 5 |
| Starting a New Program Plan Review                                            | 6 |
| Appendix A: WCU Institutional Rubric for the Assurance of Student<br>Learning | 8 |

#### **GETTING STARTED**

- Enter the following URL into your Internet web browser (recommended browsers include Firefox and Google Chrome: Safari is not recommended): <u>https://protect-</u> us.mimecast.com/s/xryGCBByJpTOogg9hzZMPn?domain=solutions.nuventive.com
- 2. Nuventive is now integrated into WCU's single-system login.
  - 1. Log in using your WCU username and password.
  - 2. Select the West Chester University Nuventive Improvement Platform Premier Edition Launch option.

| 1                                                           |                                                                              |
|-------------------------------------------------------------|------------------------------------------------------------------------------|
| WCU<br>WEST CHESTER<br>UNIVERSITY                           | 2                                                                            |
| ibidp.wcupa.edu. If it does not, do not fill ir<br>Username |                                                                              |
| Login                                                       | West Chester University<br>Nuventive Improvement<br>Platform Premier Edition |
| Need Help?                                                  | Launch                                                                       |

3. From the main drop-down menu at the top of the screen, select the program or unit under review. Reviewers have access to all academic assessment units, which are included in the dropdown menu (see green arrow below). All assessment units provide the abbreviation for the college or school, the name of the program and the degree type (e.g., CSM: Computer Science BS or CAH: History BA).

|      | Vuventive Solutions Nuventive Improvement | ent Platform Premier Edition |  |
|------|-------------------------------------------|------------------------------|--|
| ≡    | E CBPM: Public Administration MPA         | ~                            |  |
| Horr | lome                                      |                              |  |

• If you do not see the required assessment unit in your drop-down menu, contact the TLAC Assessment Faculty Associate at SLAssessment#wcups.edu.

#### NAVIGATING TO PROGRAM REVIEW

- Once you have opened your assessment unit, you will see the unit overview beneath the WCU logo. The main navigational (hamburger) menu is in the top left of the screen. Selecting the main menu opens the general navigation options.
- 2. Select Program Plan Review.

|     | Nuventive Solutions<br>CBPM: Public Administration MPA | Nuventive Improvement Platform F |
|-----|--------------------------------------------------------|----------------------------------|
| Hor | ne                                                     | WCU<br>WEST CHES<br>UNIVERS      |
|     | Nuventive Solutions                                    |                                  |
|     | CBPM: Public Administration MPA                        |                                  |
|     | Home                                                   |                                  |
|     | Program Information                                    |                                  |
|     | Program Plan and Results                               | ~                                |
|     | Course Plan and Results - OPTIONAL                     | v                                |
| 2   | Program Plan Review                                    |                                  |
| _   | Reports                                                | ~                                |
|     | Documents                                              |                                  |
|     | Users                                                  |                                  |
|     |                                                        |                                  |

#### NAVIGATING WITHIN PROGRAM REVIEW

A screen shot of the initial Program Review screen is provided below. As depicted, the middle/majority of the screen is dedicated to the review questions, which will populate when users select the green add symbol.

| N    | Nuventive Solutions             | Nuventive Improvement Platform Premier Edition                                                                       |   | Welcome, ATurner@w                              | vcupa.edu!      | Sign out |
|------|---------------------------------|----------------------------------------------------------------------------------------------------|---|-------------------------------------------------|-----------------|----------|
| =    | CBPM: Public Administration MPA |                                                                                                    | ~ |                                                 |                 |          |
| Prog | gram Plan Review                |                                                                                                    |   |                                                 |                 | Ŧ        |
| Revi | ew Year                         | Review Year                                                                                                    | ~ | WEST C<br>UNIVE<br>Program Outer<br>Program Ass | HESTER<br>RSITY | ort      |
|      |                                 | No responses have been entered. Please click the add button <table-cell-rows> to create a response</table-cell-rows> |   | 2052a                                           |                 |          |
|      |                                 |                                                                                                    |   | ASL Rubric<br>No Description                    | r Student Lear  |          |
|      |                                 |                                                                                                    |   | Nuventive Lle                                   | or Guida Eall   | 2023     |

The size of this panel can be increased using the three icons above the panel. See screen shot below using the middle, 50/50 option.

| N    | Nuventiv      | e Solutions             | Nuventive Improvement Platform Premier Edition |          |   |                                                                                                    | Welcome, ATurner@wcupa.edu! | Sign out                                                            |                |
|------|---------------|-------------------------|------------------------------------------------|----------|---|----------------------------------------------------------------------------------------------------|-----------------------------|---------------------------------------------------------------------|----------------|
| ≡    | CBPM: Pu      | blic Administration MPA |                                                |          |   |                                                                                                    | ~                           |                                                                     |                |
| Proç | gram Plan F   | Review                  |                                                |          |   |                                                                                                    |                             |                                                                     | ₹              |
| Revi | ew Year<br>No | Review Year             | red. Please click the add button ᆉ to create a | response | • | Victoria ad Results<br>Program Outcomes and Results<br>Program Assessment Report<br>Program Assessment Report<br>Program Assessment Re |                             | Asurance of Student Learning (         Numeric User Guide Fall 2023 | Filer Dataiwwe |

Several helpful documents are provided in the right-side panel. These documents include:

- 1. Program Outcomes and Results: Program Assessment Report
- 2. Curriculum Map Report

- 3. WCU Assessment webpage
- 4. WCU ASL Rubric
- 5. Nuventive User Guide

#### **Running the Program Outcomes and Results: Program Assessment Report**

The Program Assessment Report is the new platform's version of the previously used Four-Column Report. Reviewers will use this report as the basis for their review.

To run the report, place your cursor over the report icon and select. This brings up the Report Settings options, as seen in the screen shot below.

| Nuventive Solutions                                           | Nuventive Improvement Platform Premier Edition |                                                                                                    | Welcome, ATurner@wcupa.edu! Sign out |
|---------------------------------------------------------------|------------------------------------------------|----------------------------------------------------------------------------------------------------|--------------------------------------|
| CBPM: Public Administration MPA                               |                                                | ~                                                                                                    |                                      |
| Program Plan Review                                           |                                                |                                                                                                    | F 🛃 🛈 = 🗙                            |
| Review Year<br>Review Year                                    | <b> </b> ∼ <b>€</b>                            | Report Settings                                                                                                    | Run Report                           |
|                                                               |                                                | Customize report content using the filters below.                                                                                    | 1                                    |
| No responses have been entered. Please click the add button 💽 | to create a response                           | Outcome Status<br>Active: Assessing X<br>Rotation Schedule<br>View All<br>Reporting Period<br>2022-2023 X<br>Result Type<br>View All | v<br> v<br> v<br> v                  |

Before running the report, ensure that the following settings are selected:

- Outcome Status: Active Assessing
- Rotation Schedule: View All
- Reporting Period: 2022-2023 (the assessment cycle is the year prior) the current academic year)
- Results Type: View All

Once the Report Settings are confirmed, select the green Run Report icon.

Complete Program Assessment Reports will appear in the right-side panel of the Program Plan Review screen and include all necessary information about:

- Student Learning Outcome
- Assessment Methods and Criterion
- Results
- Action Plan
- Links to related documents

Completed Program Assessment Reports can be viewed in the right-side panel of the Program Plan Review screen AND/OR can be downloaded , saved to OneDrive, printed.

#### Starting a New Program Plan Review

To begin a new Program Plan Review, select the green add button in the left-side Program Plan Review panel.

| N     | Nuventive Solution   | ons Nuve tiv                                                               | e Improvement |
|-------|----------------------|----------------------------------------------------------------------------|---------------|
| ≡     | CBPM: Public Adminis | stration MPA                                                               |               |
| Progr | ram Plan Review      |                                                                            |               |
| Revie | w Year               | Review Year                                                                |               |
|       |                      |                                                                            |               |
|       | No respo             | uses have been entered. Please click the add button 🕂 to create a response |               |
|       |                      |                                                                            |               |

Once the review opens in the left-side panel of the Program Plan Review screen, complete all questions related to:

- Reviewer Information
- Student Centered Learning Outcomes Review
- Curriculum Map Review
- Assessment Measures Review
- Results Review
- Action Plans Review

Each section has a carat that should be used to open the section and reveal the related questions and instructions (see below).

| <ul> <li>✓</li> <li>Student Centered Learning</li> <li>Outcomes Review</li> </ul>                                                                                                    |   |
|----------------------------------------------------------------------------------------------------|---|
| Please record your rubric score for Student Centered Learning Outcomes. For any score less<br>than 4, follow the prompt and select all applicable feedback from the options provided. Select<br>"Other" to provide additional feedback. | × |
| Student-centered Learning Outcomes Score 🕞                                                                                                    |   |
| omplete if you selected Rubric Score 1. (Outcomes)                                                                                                    |   |

Once all review questions are completed, navigate to the top of the review panel and SAVE the review.

| N     | Nuventive Solutions                                                     | N | uventive Im | provemen <sup>.</sup> |
|-------|-------------------------------------------------------------------------|---|-------------|-----------------------|
|       | CBPM: Public Administration MPA                                         |   |             |                       |
| Prog  | ram Plan Review <b>&gt;</b> Review Year: 2023 - 2024 - Add New Response | í | Close       | Save                  |
| * den | otes a required field.                                                  |   |             |                       |
| Revie | ew Year: 2023 - 2024                                                    |   |             | APSE ALL              |
|       | >                                                                       |   |             |                       |

To begin a review for another program or unit, close the current review, navigate to the dropdown menu, and select the desired unit.

| W | W                                                     | Nuventive Solutions Premier                    |   |
|---|-------------------------------------------------------|------------------------------------------------|---|
| N | Nuventive Solutions                                   | Nuventive Improvement Platform Premier Edition |   |
| ≡ | CBPM: Geography BS                                    |                                                | ~ |
|   | CARL reaching English as a Second Language (TESOL) WA |                                                |   |
|   | CAH: Theater BA                                       |                                                |   |
|   | CAH: Women's and Gender Studies BA                    |                                                |   |
|   | CAH: Youth Empowerment and Urban Studies MINOR        |                                                |   |
|   | CBPM: Accounting BS                                   |                                                |   |
|   | CBPM: Accounting BS (Pre 2017)                        |                                                |   |
|   | CBPM: Business Administration MBA                     |                                                |   |
|   | CBPM: Business Core (Pre 2017)                        |                                                | E |
|   | CBPM: Criminal Justice BS                             |                                                | F |
|   | CBPM: Criminal Justice MS                             |                                                |   |
|   | CBPM: Economics BS                                    |                                                |   |
|   | CBPM: Economics BS (Pre 2017)                         |                                                |   |
|   | CBPM: Finance BS                                      |                                                |   |
|   | CBPM: Finance BS (Pre 2017)                           |                                                |   |
|   | CBPM: Geography BS                                    |                                                |   |
|   |                                                       |                                                |   |

# Appendix A University Assessment Advisory Committee Assurance of Student Learning Initiative Rubric

| STUDENT CENTERED LEARNING OUTCOMES |                                                                                                    |                                                                                                    |                                                                                                    |       |  |  |  |  |
|------------------------------------|----------------------------------------------------------------------------------------------------|----------------------------------------------------------------------------------------------------|----------------------------------------------------------------------------------------------------|-------|--|--|--|--|
| 1                                  | 2                                                                                                    | 3                                                                                                    | 4                                                                                                    | Score |  |  |  |  |
|                                    |                                                                                                    |                                                                                                    |                                                                                                    |       |  |  |  |  |
| No outcomes stated.                | Some (less than ½) outcomes<br>present, but with imprecise<br>verbs (e.g. know,<br>understand). Vague<br>description of<br>content/skill/or attitudinal<br>domain, and non-specificity<br>of who should be assessed<br>(e.g. students). | Most (more than ½)<br>outcomes generally contain<br>precise verbs, rich<br>description of the<br>content/skill/ or attitudinal<br>domain, and specificity of<br>whom should be assessed<br>(e.g. graduating seniors in<br>the Biology B.S. program). | All outcomes with clarity and<br>specificity including precise<br>verbs, rich description of the<br>content/skill/or attitudinal<br>domain, and specification of<br>whom should be assessed |       |  |  |  |  |

| CURRICULUM MAP     |                            |                            |                           |       |
|--------------------|----------------------------|----------------------------|---------------------------|-------|
| 1                  | 2                          | 3                          | 4                         | Score |
|                    |                            |                            |                           |       |
| No courses listed. | Some (less than ½) courses | Most (more than ½) courses | All courses have outcomes |       |
|                    | listed are not linked to   | have outcomes linked to    | linked to them.           |       |
|                    | outcomes.                  | them.                      |                           |       |

| Assessment Measures                                                                         |                                                                                                    |                                                                                                    |                                                                                                    |       |
|---------------------------------------------------------------------------------------------|----------------------------------------------------------------------------------------------------|----------------------------------------------------------------------------------------------------|----------------------------------------------------------------------------------------------------|-------|
| A. Types of Measures                                                                        |                                                                                                    |                                                                                                    |                                                                                                    |       |
| 1                                                                                           | 2                                                                                                    | 3                                                                                                    | 4                                                                                                    | Score |
| No measures indicated for outcomes.                                                         | Outcomes assessed<br>primarily via indirect (e.g.<br>survey) measures and<br>measures are not attached.                                                                                                    | Most outcomes assessed<br>primarily via direct measures<br>although some have indirect<br>only.                                                                                                    | All outcomes assessed using<br>at least 2 measures of at<br>least 1 is a direct measure<br>(e.g. test, essay). Program<br>attaches the respective<br>measures (i.e. rubric, exam,<br>or exam questions, survey)<br>for measures under review<br>for this cycle.                                                                                           |       |
| B. Rationale for Measure                                                                    |                                                                                                    |                                                                                                    |                                                                                                    |       |
| 1                                                                                           | 2                                                                                                    | 3                                                                                                    | 4                                                                                                    | Score |
| No information is provided<br>about data collection<br>process or data not<br>collected.    | Some (less than ½)<br>information is provided<br>about data collection such<br>as who and how many took<br>the assessment, but not<br>enough to judge the veracity<br>of the process (e.g. 35<br>seniors took the test). | Most (more than ½)<br>information is provided to<br>understand the data<br>collection process, such as<br>description of sample, testing<br>protocol, testing conditions,<br>and student motivation.<br>However several flaws such<br>as unrepresentative<br>sampling, inappropriate<br>testing conditions, one rater<br>for ratings, or mismatch with<br>specification of desired<br>results. | All data collection processes<br>are clearly explained and are<br>appropriate to the<br>specification of desired<br>results (including but not<br>limited to: representative<br>sample, adequate<br>motivation, two or more<br>trained raters for<br>performance, pre/post<br>design to measure gain,<br>cutoff defended for<br>performance vs criterion. |       |
| C. Criteria for Success                                                                     |                                                                                                    |                                                                                                    |                                                                                                    |       |
| 1                                                                                           | 2                                                                                                    | 3                                                                                                    | 4                                                                                                    | Score |
| No criteria specification and<br>justification provided<br>desired results for<br>outcomes. | Some (less than ½)<br>statement of desired result<br>but no specificity.                                                                                                    | Most (more than ½) desired<br>result specified and justified.<br>Gathering baseline data is                                                                                                    | All desired result specified<br>and justified (e.g. Regional<br>accrediting body, disciplinary                                                                                                    |       |

|  | also acceptable for this | accrediting body, or previous |  |
|--|--------------------------|-------------------------------|--|
|  | rating.                  | student work).                |  |

# Appendix A

#### University Assessment Advisory Committee Assurance of Student Learning Initiative Rubric

| Results               |                                                                                                    |                                                                                                    |                                                                                                    |       |  |
|-----------------------|----------------------------------------------------------------------------------------------------|----------------------------------------------------------------------------------------------------|----------------------------------------------------------------------------------------------------|-------|--|
| 1                     | 2                                                                                                    | 3                                                                                                    | 4                                                                                                    | Score |  |
|                       |                                                                                                    |                                                                                                    |                                                                                                    |       |  |
| No results presented. | Current year's results provided<br>do not include all of the<br>outcomes and measures as<br>indicated in the rotation<br>schedule AND results are<br>superficial (indicates<br>achievement of criterion only)<br>or absent (Data is not<br>explained or<br>presented/attachments are<br>not clear). | Current year's results<br>provided for outcomes as<br>indicated in the rotation<br>schedule for both measures<br>but are not clearly<br>explained. | Current year's results<br>provided for outcomes as<br>indicated in the rotation<br>schedule for both<br>measures. Results clearly<br>explained (i.e data is<br>presented and/or<br>attachments are offered<br>and clear). |       |  |

| Action Plans                                                                                   |                                                                                                    |                                                                                                    |                                                                                                    |       |
|------------------------------------------------------------------------------------------------|----------------------------------------------------------------------------------------------------|----------------------------------------------------------------------------------------------------|----------------------------------------------------------------------------------------------------|-------|
| 1                                                                                              | 2                                                                                                    | 3                                                                                                    | 4                                                                                                    | Score |
|                                                                                                |                                                                                                    |                                                                                                    | ·                                                                                                    |       |
| No mention of how<br>program used prior results<br>to evaluate OR improve<br>student learning. | Action Plan is not present<br>for all outcomes as indicated<br>in the rotation schedule<br>AND actions lack specificity<br>as it relates to documenting<br>strengths of curriculum OR<br>targeted actions to improve<br>the curriculum. (i.e.<br>program action focuses only<br>on discussion). | Action Plan is present for<br>each outcome as indicated<br>in rotation schedule.<br>However actions lack<br>specificity as it relates to<br>documenting strengths of<br>curriculum OR targeted<br>actions to improve the<br>curriculum. | <ul> <li>Action is present for each outcome as indicated in rotation schedule. Plan addresses either:</li> <li>✓ The identification of strengths within curriculum or ancillary services (i.e. tutoring/mentoring at university/department level) contribute to outcome achievement <u>OR</u></li> <li>✓ Targeted action that will be undertaken as a result of the weaknesses identified. Inclusive of a timeline of when (i.e. dates) and where (what courses) in the curriculum the actions will impact.</li> <li>If an identified action is "discussion at department/program level" a finalized targeted</li> </ul> |       |
|                                                                                                |                                                                                                    |                                                                                                    | action needs to be<br>included immediately                                                                                                    |       |
|                                                                                                |                                                                                                    |                                                                                                    | follow up function.                                                                                                    |       |